# 演題登録 操作マニュアル

### 会員マイページ Ver1

平成30年3月1日

一般社団法人 日本臨床検査自動化学会

事務局

目次

| ●はじめに    | 01    |
|----------|-------|
| ●募集要項の確認 | 02    |
| ●ログイン    | 03    |
| ●マイページ   | 04    |
| ●募集要項    | 05    |
| ●演題登録    | 06~11 |
| ●採択・日程   | 12    |

# はじめに

平素は格別のご高配を賜り誠にありがとうございます。

日頃の学会運営・大会開催に際し、会員の皆様を始め臨床検査に携わる全ての関係者様の多大なご協力ご支援に厚く感謝を申し上げます。

本マニュアルでは会員マイページより「演題登録」の行うための使用方法を解説いたします。

これにより演題登録の利便性が向上し、皆様の学会活動にお役立て出来れば幸いです。

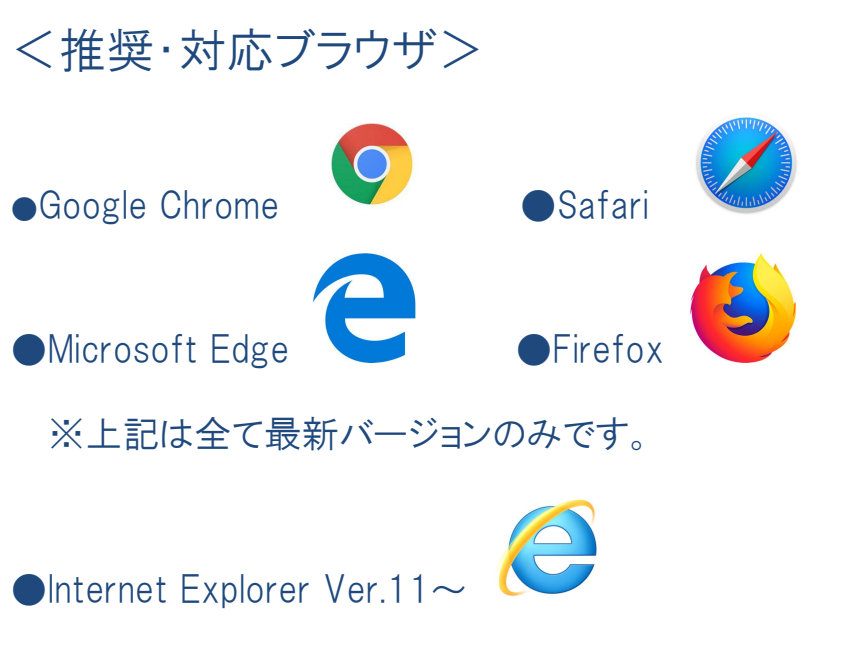

※古いバージョンの IE は Microsoft のサポートが打ち切られているため

## 募集要項の確認

### ①学会 HP [http://www.jscla.com/]にアクセス

### 「演題登録はこちら▶」をクリック

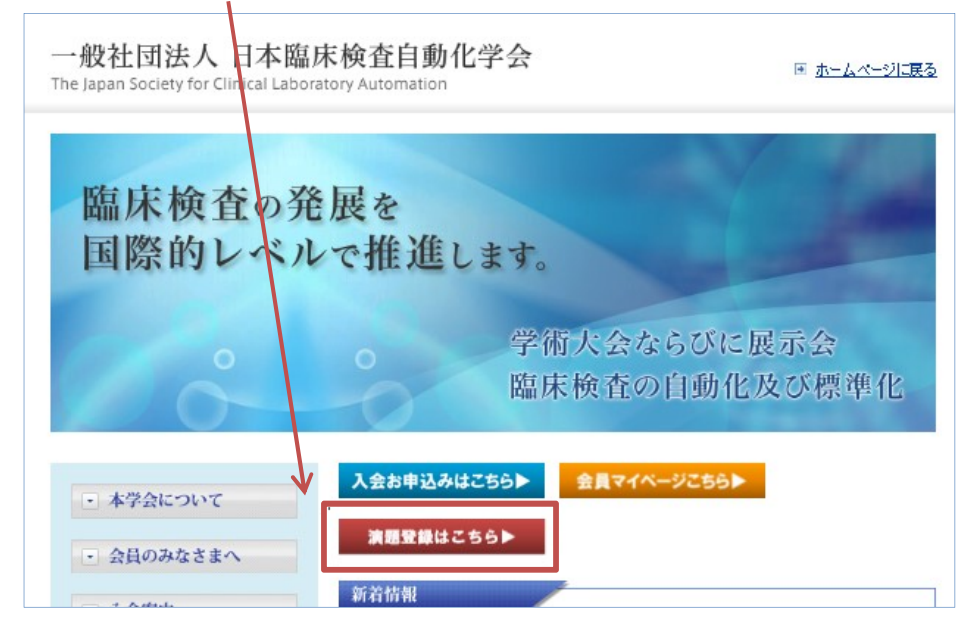

## ②募集要項の確認・各種手続きをご確認下さい

| ociety for Clinical Labora | tory     | Automation                                                             | 4                                                         |                                                            | ■ <u>ホームページに戻る</u>                                                             |                |                                 |                    |
|----------------------------|----------|------------------------------------------------------------------------|-----------------------------------------------------------|------------------------------------------------------------|--------------------------------------------------------------------------------|----------------|---------------------------------|--------------------|
| 会について                      | 3        | 演題登録に                                                                  | ついて                                                       | 1                                                          |                                                                                |                |                                 | ו                  |
| )みなさまへ                     | #        | 種類                                                                     | 対象者                                                       | 正会員<br>登録                                                  | 演題登録方法                                                                         | 募集期間           | COI                             |                    |
|                            | 1        | ー般演題<br>(論文賞含む)                                                        | 正会員のみ                                                     | 必須                                                         | 会員マイページの"演題>新規<br>演題登録"から                                                      | 2019/3/18-5/10 | 発表時の掲示要                         |                    |
|                            | 2        | 企画講演                                                                   | 特別請演<br>教育請演<br>シンポジウム<br>モーニングセミナー<br>RCPC               | 不要                                                         | 会員は会員マイページの*決題<br>>新規決助登録*から<br>非会員はWordで現出<br>提出先:<br>1-gaku@gk9.so-net.ne.jp | 2019/3/18-5/10 | 申請書提出、<br>発表時の掲示要<br>※RCPCは全て不要 | こちらより演題種類・登録方法のご確認 |
|                            | 3        | 企業セミナー講演                                                               | ランチョンセミナー<br>機器試薬セミナー<br>サテライトセミナー                        | 不要                                                         | 会員は会員マイページの"決題<br>>新規決題登録"から<br>非会員はWordで提出<br>提出先:<br>t-gaku⊗gk9.so-net.ne.jp | 2019/3/18-5/10 | 不要                              | ※会員登録か必要な場合かこさいます  |
|                            | 4        | JACLaS Award I<br>(2019年新設)                                            | 専門学校生<br>短期大学生<br>学部生                                     | 不要                                                         | Word提出<br>提出先:jidouka@jscla.com,<br>info@jaclas.or.jp                          | 2019/2/1-4/12  | 発表時の掲示要                         |                    |
|                            | 5        | JACLaS Award II<br>(2019年新設)                                           | 大学院生<br><u>※社会人学生は除く</u>                                  | 必須                                                         | 会員マイページの"演題>新規演題<br>登録"から<br>※演題区分で「JACLaS Award II<br>(院生のみ)」を選択してください        | 2019/3/18-4/12 | 発表時の掲示要                         |                    |
|                            | +:       | 気量マイページは <u>こちら</u> く<br>−ログインパスワードが引<br>−ログインID、登録メール<br>かる方はお伝えください) | ・<br>遠驅登録画面は募集期間中の)<br>※明な方は <u>こちら</u><br>アドレスが不明な方は学会事務 | おOpenします)<br>局にお問い合                                        | ♪<br>わせ下さい(会員番号が                                                               |                |                                 | こちらより各種お手続きが行えます。  |
|                            | +3       | 遺題Word書類 <<準備中<br>−企画講演・企業セミナ〜<br>−JACLaS Award I 応募                   | >><br>- 顕演はこちら<br>:者は <u>こちら</u>                          |                                                            |                                                                                |                |                                 | ・会員ログイン            |
|                            | +:<br>-# | 会員マイページにログイ:<br>受済題、大学院生で発表<br>-正会員登録(新入会)は                            | ∨できるのは正会員のみです。<br>する方で非会員の方は、最初に<br><u>こちら</u>            | 正会員登録を                                                     | おこなってください。                                                                     |                |                                 | ・<br>浦題 Word 書類    |
|                            | ♦0<br>95 | 001申請書類、G01スライ<br>ウ先下段の「学術集会()                                         | ドは <u>こちら</u><br>こおけるCOI 開示についてJをご                        | <b>R</b> <td></td> <td></td> <td></td> <td>·COI 申請 など</td> |                                                                                |                |                                 | ·COI 申請 など         |

ログイン

## ①新規入会・ログインページへ移動

|          | 種類                                                                                  | 対象者                                                           | 正会員                 | 演題登録方法                                                                         | 募集期間           | COI                             |
|----------|-------------------------------------------------------------------------------------|---------------------------------------------------------------|---------------------|--------------------------------------------------------------------------------|----------------|---------------------------------|
|          | 一般演題<br>(論文賞含む)                                                                     | 正会員のみ                                                         | 必須                  | 会員マイページの"演題>新規<br>演題登録"から                                                      | 2019/3/18-5/10 | 発表時の掲示要                         |
| 2        | 企画講演                                                                                | 专別講演<br>改育講演<br>シンポジウム<br>Eーニングセミナー<br>RCPC                   | 不要                  | 会員は会員マイページの*決題<br>>新規決題登録*から<br>非会員はWordで提出<br>現出先:<br>t-gaku@gk9.so-net.ne.jp | 2019/3/18-5/10 | 申請書提出、<br>発表時の掲示要<br>※RCPCは全て不要 |
| 3        | 企業セミナー講演                                                                            | ランチョンセミナー<br>参器試薬セミナー<br>サテライトセミナー                            | 不要                  | 会員は会員マイページの*決題<br>>新規決題登録*から<br>非会員はWordで提出<br>提出先:<br>t-gaku@gk9.so-net.ne.jp | 2019/3/18-5/10 | 不要                              |
| 4        | JACLaS Award I<br>(2019年新設)                                                         | 専門学校生<br>短期大学生<br>学部生                                         | 不要                  | Word提出<br>提出先:jidouka@jscla.com,<br>info@jaclas.or.jp                          | 2019/2/1-4/12  | 発表時の掲示要                         |
| 5        | JACLaS Award II<br>(2019年新設)                                                        | 大学院生<br><u>※ t会人学生は除く</u>                                     | 必須                  | 会員マイページの"演題>新規演題<br>登録"から<br>※漂題区分で「JACLaS Award II<br>(院生のみ)」を選択してください        | 2019/3/18-4/12 | 発表時の掲示要                         |
| 今 カ<br>湖 | 員マイページは <u>こちら</u> く<br>ログインパスワードが不<br>ログインID、登録メール<br>る方はお伝えください)<br>観Word書類(公準備中) | ▲<br>連盟登録画面は 募集期間中の<br>明な方は <u>ごちら</u><br>アドレスが不明な方は学会事務<br>→ | みOpenします)<br>満たお問い合 | わせ下さい(会員書号が                                                                    |                | 1                               |
| 2        | 題Word書類 <<準備中)<br>企画講演・企業セミナー<br>JACLaS Award I 応募<br>員マイページにログイン                   | >><br>講演はこちら<br>者は <u>こちら</u><br>+ できるのは正会員のみです。              |                     |                                                                                |                |                                 |

②ログイン

| 日本臨床検査自動化学会 |                 |  |
|-------------|-----------------|--|
|             | 会員登録されている方はこちら  |  |
|             | ログインロ           |  |
|             | パスワード           |  |
| 7           |                 |  |
|             | ログイン            |  |
|             | ※パスワードを忘れた方はこちら |  |

●ログイン ID・パスワードを入力し「ログイン」ボタンをクリックして下さい。

- ●初期ログイン ID・パスワードは学会事務局にて設定しております。
- ●ログイン D・パスワードがご不明の場合は学会事務局までお問い合わせ下さい。
- ●新規入会の場合、入会年度年会費のご納入の確認が取れ次第、入会完了となります。

マイページ

マイページより、各種登録・変更が行えます。 必ずご確認をお願いいたします。

| マイページ     減強     総会     アーカイブ     お支払い       ようこそ、自動化太原様 (一級) 会員高号 000727     マイページ     マイページ     マイページ     (日本臨床検査自動化学会第51回大会       2018年01月27日 ・個人情報について     (会 問) 2019年10月03日 (木) ~ 2019年10月05日 (土)     (会 問) 2019年10月03日 (木) ~ 2019年10月05日 (土)     (会 問) 2019年10月03日 (木) ~ 2019年10月05日 (土)       2017年09月12日 ・テスト (総会野初間お知らび)     (公 町) 2019年10月03日 (本) 平安大学院学部 基础診療学系臨床検査学     (本)       2017年09月01日 ・テスト1     (日本臨床検査自動化学会第51回大会     (本)                                                                                                    | マイページ     減損     総会     アーカイブ     お支払い       ようこそ、自動化太郎枝 (一般) 会員局号 003727     マイページ     マイページ     マイページ     「日本臨床検査自動化学会第51回大会       2018年01月27日 • 個人情報について     (金 間) 2019年10月03日 (木) ~ 2019年10月05日 (土)     (金 間) 2019年10月03日 (木) ~ 2019年10月05日 (土)     (金 罰) パシフィコ構浜       2017年09月12日 • テスト (総会事務局<br>2017年09月01日 • テスト1     シテストー新会員システムのご案内     (金 罰) ご地 勇人 未満大学医学部 基礎診療学系臨床検査学<br>(テーマ) 「臨床検査の品質確保 - 新時代の陽間け-」     (本)       2017年09月01日 • 総会事務局     送去のお知らせ一覧はこちら>     ジョン     (本) | 日本臨床検査自動化学会<br>2<br>演題登録WEB                                                                                                    | G-system                                |                                                                                                    | 3457<br>457 E Its                            |
|----------------------------------------------------------------------------------------------------|----------------------------------------------------------------------------------------------------|----------------------------------------------------------------------------------------------------|-----------------------------------------|----------------------------------------------------------------------------------------------------|----------------------------------------------|
| ようこそ、自動化太振祥(一般) 会員書号:008727<br>マイページ<br>2018年01月27日 • 個人情報について<br>2018年01月26日 • ジテスト新会員システムのご案内<br>2017年09月12日 • テスト(協会事務局が知らせ)<br>2017年09月01日 • テスト1<br>(金 間) 2019年10月03日(木) ~ 2019年10月05日(土)<br>(金 間) パシマノコ構浜<br>(金 見) 空地 多人 東海大学医学部 基礎診療学系臨床検査学<br>(テーマ) 「臨床検査の品質確保 - 新時代の期間けー」<br>詳細はごちら»                                                                                                    | ようこそ、自動化大動 単 (一般) 会員局等:003727<br>マイページ<br>2018年01月27日 = 個人情報について<br>2018年01月27日 = 個人情報について<br>2018年01月28日 = ペテスト 新会員システムのご案内<br>2017年09月12日 - テスト (総会事務局<br>2017年09月01日 = デスト1<br>2017年09月01日 = デスト1<br>2017年09月01日 = 総会事務局<br>違去のお知らせ一覧はごちら≫                                                                                                    | マイページ 演員                                                                                                    | 総会                                      | アーカイブ                                                                                                   | お支払い                                         |
| お知らせ<br>2018年01月27日 ● 個人情報について<br>2018年01月28日 ● チテストー新会員システムのご案内<br>2017年09月12日 ● テスト(総会事務局お知らせ)<br>2017年09月01日 ■ テスト1<br>日本臨床検査自動化学会第51回大会<br>【会 期】2019年10月03日(木) ~ 2019年10月05日(土)<br>【会 期】2019年10月03日(木) ~ 2019年10月05日(土)<br>【会 期】2019年10月03日(木) ~ 2019年10月05日(土)<br>【会 期】2019年10月03日(本) ~ 2019年10月05日(土)<br>【会 期】2019年10月03日(本) ~ 2019年10月05日(土)<br>【会 期】2019年10日(本) ~ 2019年10月05日(土)<br>【会 現】2018年0(本) ~ 2019年10月05日(土)<br>【会 現】2019年10日(本) ~ 2019年10月05日(土)<br>【会 現】2019年10日(本) ~ 2019年10月05日(上)<br>【会 現】2019年10日(本) ~ 2019年10月05日(上)<br>【会 現】2019年10日(本) ~ 2019年10月05日(上)<br>【会 現】2019年10日(本) ~ 2019年10月05日(上)<br>【会 現】2019年10日(本) ~ 2019年10月05日(-1))<br>【会 現】2019年10月05日(-1))<br>【会 現】2019年10月05日(-1))<br>【会 現】2019年10年10月05日(-1))<br>【会 現]2019年10日(-1))<br>(1) (1) (1) (1) (1) (1) (1) (1) (1) (1) | お知らせ         2018年01月27日 ● 得人情報について         2018年01月26日 ● ダテストー新会員システムのご案内         2018年01月26日 ● プストー新会員システムのご案内         2017年09月12日 ● テスト (総会事務局お知らせ)         2017年09月01日 ● デスト         2017年09月01日 ● デスト         通去のお知らせ一覧はごちら≫                                                                                                    | ようこそ、自動化大即移(一般) 金貝香号 008727<br>マイページ                                                                                                    |                                         |                                                                                                    |                                              |
| 2017年09月01日 - 総会事務局                                                                                                    | 過去のお知らせ一覧はごちら»                                                                                                    | お知らせ       2018年01月27日 = 個人情報について       2018年01月26日 = アストー新会員システムのご案内       2017年09月12日 = テスト(総会事務局お知らせ)       2017年09月01日 = テスト1       2017年09月01日 = 総会事務局 | 日本臨<br>(会 明)<br>(会 場)<br>(会 長)<br>(テーマ) | <b>床検査自動化学会第51回大会</b><br>2019年10月03日 (木) 〜 2019年10<br>パシフィコ構浜<br>宮地 勇人 東海大学医学部 基線診<br>「臨床検査の品質確保 — 新時代の | 7<br>月05日(土)<br>線学系臨床校言学<br>編開はー」<br>詳細はこちら≫ |
| 1 基本情報 ●                                                                                                    |                                                                                                    | 学術総会                                                                                                    |                                         |                                                                                                    |                                              |
| 1<br>▲ 基本情報<br>♥術総会                                                                                                    | 学術総会                                                                                                    |                                                                                                    |                                         |                                                                                                    |                                              |
| ▲ 「新報<br>1<br>単価報<br>2<br>単価総金<br>2<br>演題登録・編集<br>新規志問登録、および作成した志調節の編集はこちら                                                                                                    | 2<br>演題登録・編集<br>新規波問登録、および作成した演問の編集はこちら                                                                                                    | 0                                                                                                    |                                         |                                                                                                    |                                              |

①基本情報:ご登録情報の確認:変更が行えます。

メールでの各種通知、学会誌・抄録集の発送先を登録下さい。

② 演題:募集要項の確認・演題登録はこちらから行います。

③お支払い:年会費のお支払いが行えます。

年会費の未納がある場合、学会誌・抄録集が発送されません。 ④大会情報:大会情報が閲覧できます。

募集要項

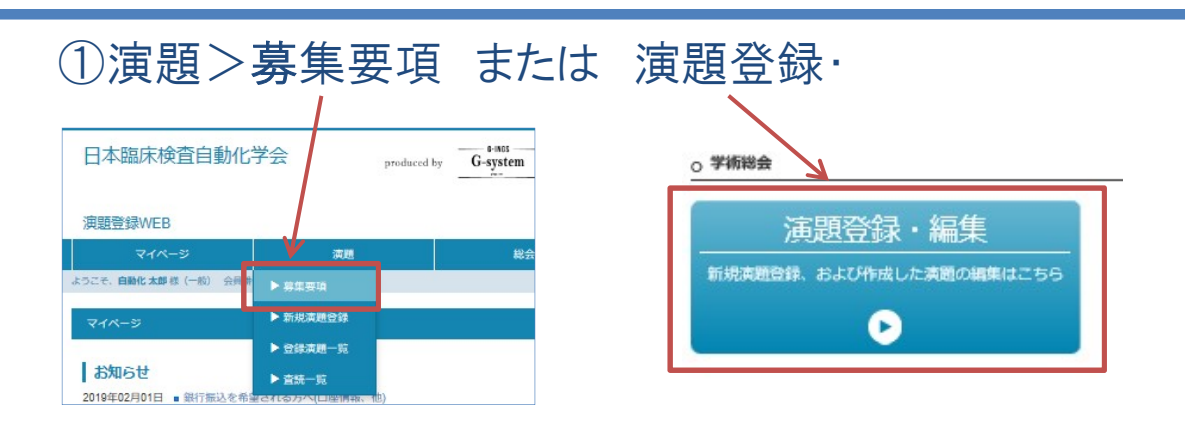

#### ②こちらのページより募集要項の確認

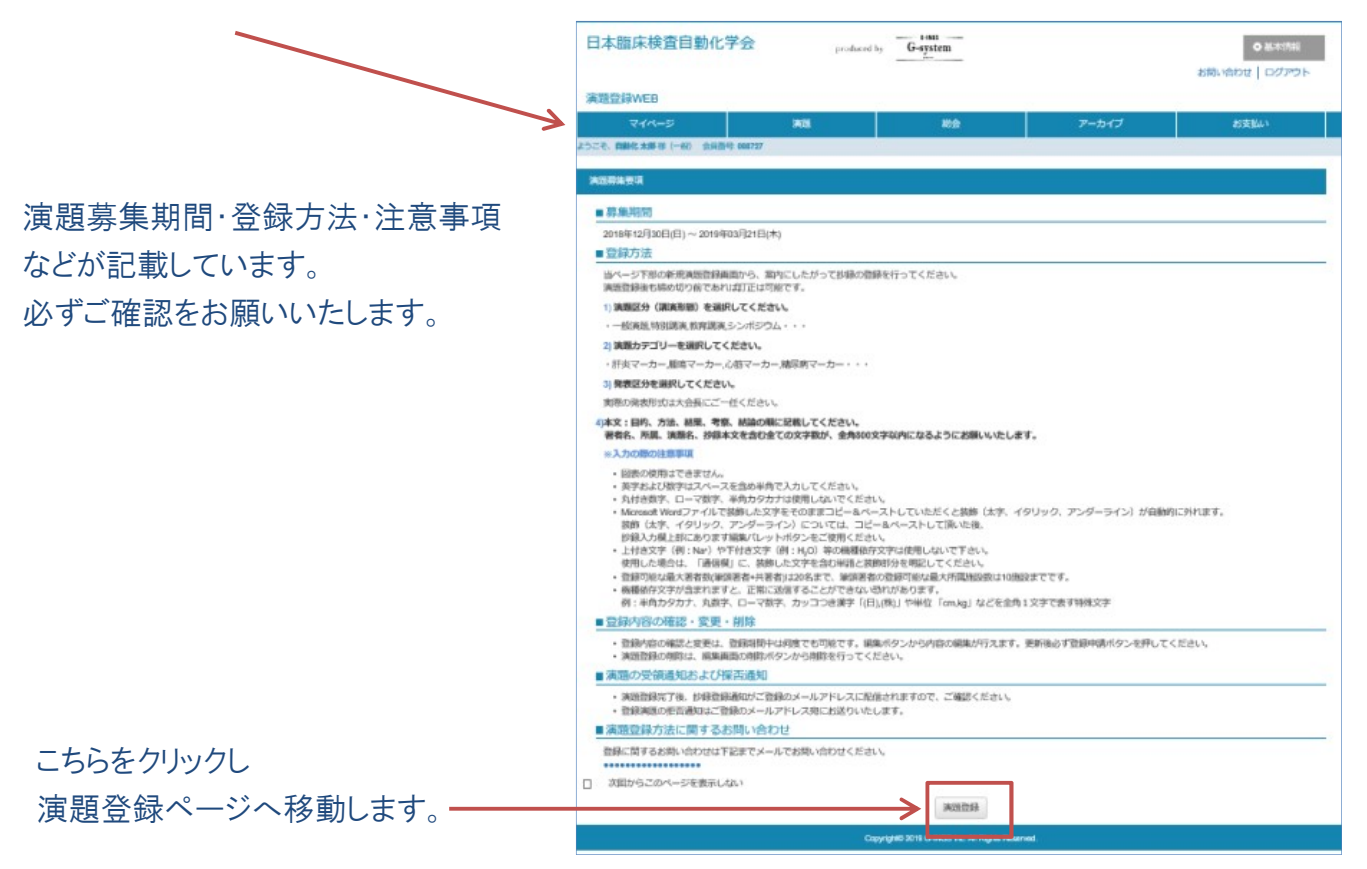

演題登録

| ①演題>新                          | 新規演題                                          | 登録をク                                   | リック   |      |
|--------------------------------|-----------------------------------------------|----------------------------------------|-------|------|
| 日本臨床検査自動化学                     | 会 produced                                    | by G-system                            |       |      |
| 演題登録WEB                        |                                               |                                        |       |      |
| マイページ                          | 演題                                            | 総会                                     | アーカイブ | お支払い |
| ようこそ、自動化 太郎 様(一般) 会員兼          |                                               |                                        |       |      |
| マイページ                          | ▶ 新規演題登録                                      |                                        |       |      |
| お知らせ<br>2019年02月01日 ● 銀行振込を希望の | ▶ 登録演題一覧<br>▶ 査読一覧<br>24657-00181998-02756()) |                                        |       |      |
| 2018年09月13日 · 新規入会·住所到         | 変更される方へのお願い一住所番地                              | —————————————————————————————————————— |       |      |
| 2018年05月24日 · 金融機関からお掛         | 振込みされた方へ(個人特定情報                               |                                        |       |      |
| 2018年03月02日 = 年会費のクレジッ         | ットカード払い時のご利用店名につ                              | 0077                                   |       |      |
| 2018年02月09日   コンピニ(ローソ         | ン)からお支払い予定の方へ(                                |                                        |       |      |
| 2018年02月05日 • コンピニ(ファミ)        | マ)からお支払い予定の方へ(                                |                                        |       |      |
| 2018年02月01日 • オンライン会員3         | システムのご案内                                      |                                        |       |      |

## ②新規演題登録ページ>上部

筆頭演者・共同演者の登録方法

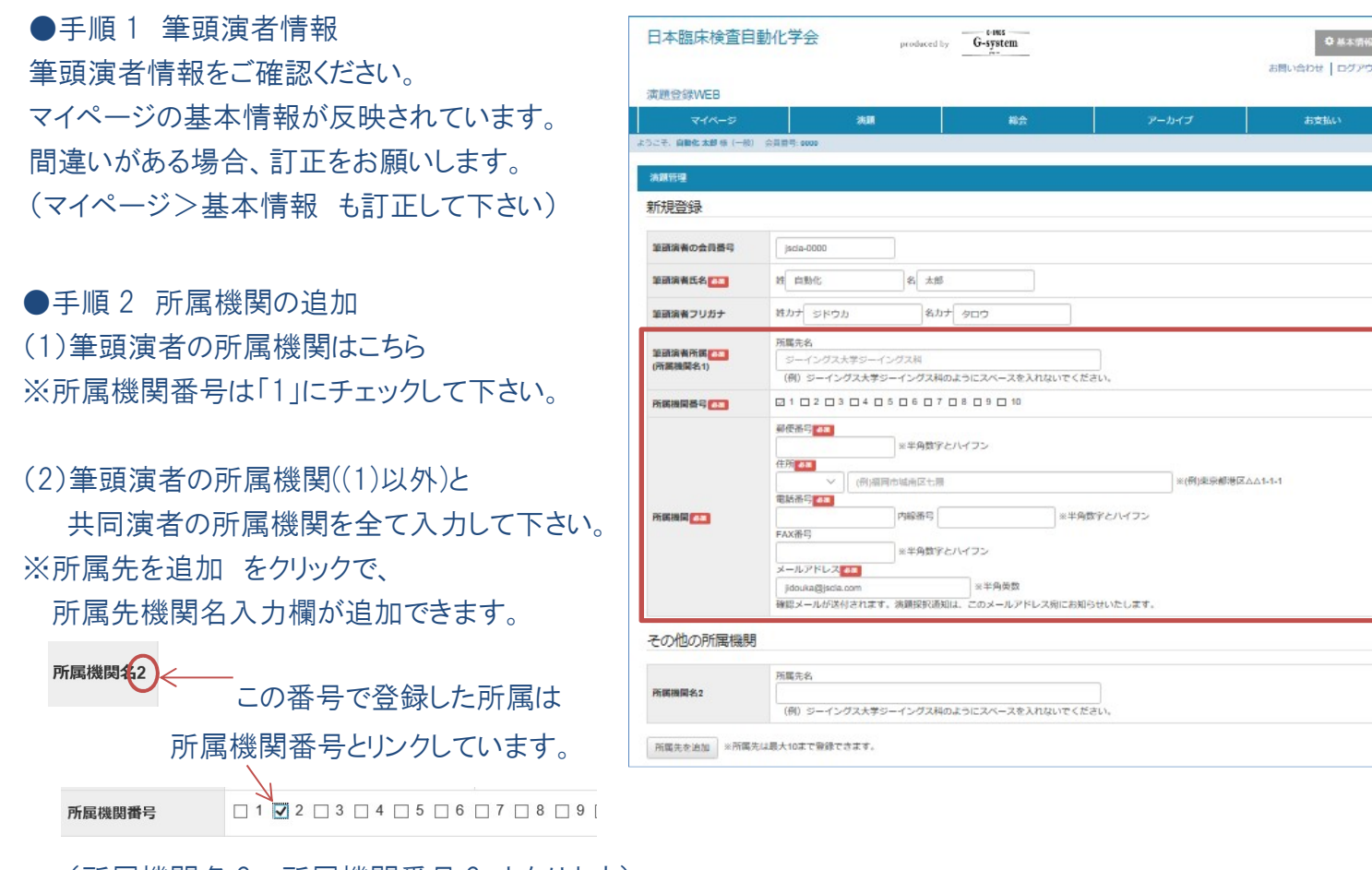

(所属機関名2=所属機関番号2 となります)

(3)筆頭演者の所属機関を追加する場合、 該当する所属機関番号にチェックして下さい。

演題登録

#### ●手順3 共同演者情報 共同演者の情報を入力して下さい

| ** 55555571415<br>共同演者1 | <ul> <li>会員番号         <ul> <li>(例)jscla-0001</li> <li>検索欄表示</li> <li>※検索」やンをクリック後、演者を選択して下すい。</li> </ul> </li> </ul> | 姓     (例)吉田     名     (例)茂       所属先名     (例)润岡大学病院       所属先科       (例)内科 循環器内科 |
|-------------------------|----------------------------------------------------------------------------------------------------|----------------------------------------------------------------------------------|
| 所属機関番号                  | □ 1 <u>□</u> 2 <u>□</u> 3 <u>□</u> 4 <u>□</u> 5 <u>□</u> 6                                                           | □ 7 □ 8 □ 9 □ 10                                                                 |
| 共同演者を追加                 |                                                                                                    |                                                                                  |

<共同演者が正会員の場合> 検索欄表示より、該当者の検索が行えます。 <共同演者が正会員の場合> 「姓名」の入力をお願い致します。

| 快糸(側衣小より、 | 該当有の快茶/ハ1 | 」んより |
|-----------|-----------|------|
|           |           |      |

| (906500 | 8  | (903) | ٩  |
|---------|----|-------|----|
| 889     | 姓名 | 所属先名  | 80 |

該当者選択後「会員番号」「姓名」「所属先」が自動入力されます。

注)旧字体などの登録があるため見つけづらい場合がございます。

※「齋藤」さん検索の場合 ○齋藤 ×斉藤 ×斎藤

※共同演者の所属機関は、手順2で入力した所属機関の中に該当する所属機関番号にチェックして下さい。

※共同演者が複数いる場合、「共同演者を追加」をクリックすると入力欄が追加されます。

その他の所属機関

| 所盾            | 所属先名<br><b>新属機関名2</b><br>(例) ジーイング            |                               | ノ水学科<br>「ス大学ジーイングス科のようにスペースを入れないでください。                                |        |
|---------------|-----------------------------------------------|-------------------------------|-----------------------------------------------------------------------|--------|
| 所盾            | 轉機関名3                                         | 所属先名<br>台東大学上野学<br>(例)ジーイング   | 科<br>マス大学ジーイングス科のようにスペースを入れないでください。                                   | × 3    |
| 所<br>()<br>※ド | 禹先を追加<br>ラッグアンド                               | ※所属先は最大10<br>ドロップで並び替え        | える事が出来ます。                                                             | 瓦      |
| 共同演者 1        | 会員番号<br>(例)jscla-<br>検索欄表<br>※検索ボタン<br>を選択して下 | 0001<br>示<br>をクリック後、演者<br>さい。 | 姓     新宿     名 御苑       所属先名     (例)福岡大学病院       所属先科     (例)內科 循環器内科 | یر<br> |
| 所属機関番号        | □ 1 🗹 2                                       | 3 🗌 4 🗌 5                     | □ 6 □ 7 □ 8 □ 9 □ 10                                                  |        |

※演題投稿確認ページでは 所属先の表示がされません。 必ず保存・投稿後に

#### 登録演題一覧>抄録用 PDF

(11ページ)にてご確認下さい。

演題登録

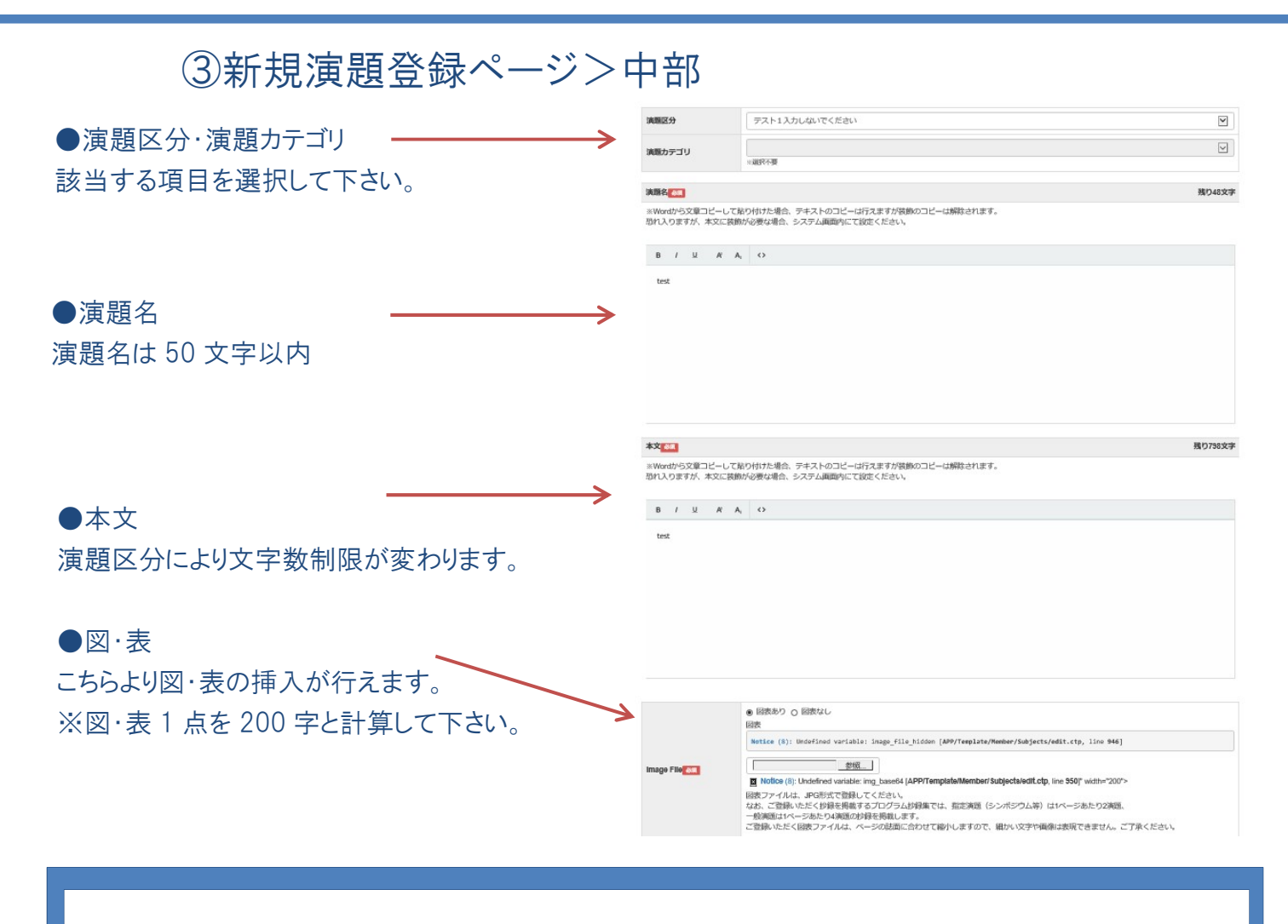

#### <注意事項>

- ●本文は「目的」「方法」「結果」「考察」の順に項目立てて記述して下さい。
- ●演題名・本文にWordで作成した文章を⊐ピーして貼り付けた場合、装飾が解除されます。 装飾が必要な場合、システム内にて装飾を行ってください。
- ●本文を改行する際は「Shift」+「Enter」 キー を押してください。
- ●図・表は抄録集掲載時に白黒となりますのでご注意下さい。
- ●図·表は1点200文字に換算。1点のみで1ファイル2MB以内でお願いします。
- ●ファイル形式は GIF・JPEG 形式のみ可能です
- ●パワーポイントで図を作成した場合、ファイル保存形式は「JPEG ファイル交換形式」を選択して下さい。 ●保存後は必ず、登録演題一覧の抄録用 PDF で内容を確認してください。

#### <文字数>

一般演題:800 文字

特別講演・メモリアル講演・教育講演・シンポジウム・RCPC・各種セミナー:1200文字

演題登録 00100 (D.#A ④新規演題登録ページ>下部 ●COI申告 該当する項目に入力をお願いいたします ..... ※学術集会におけるCOI開示について 企業セミナー(ランチョン/サテライト/機器試薬)・技術 セミナー・RCPCを除く、一般演題、講演企画(特別講 (i) (e) (e) (e) 演、教育講演、シンポジウム、モーニング等)の全ての 発表に COI 開示を義務付けます。 開示対象者は筆頭発表者と発表責任者です。各々 申告してください。 ●キーワード ご希望のキーワードを3つ入力が可能です。 (1) (1) (1) 必ず入力をお願い致します。 .... ●保存·投稿 保存:演題を一時保存されます(未投稿) 0.87.00 投稿:演題を投稿します 「投稿」→確認画面の「投稿確定」 をクリックで投稿完了となります (B + unit ※必須項目が未入力の場合、 保存・投稿が出来ませんのでご注意ください。 <利益相反(COI)について> 発表時に COI 情報を開示していただきます。本ペー ジでの自己申告のほかに当日、発表スライドの最初 に、該当する COI スライドを提示してください。 ※COI スライドや COI 細則は学会 HP に掲載されて 40.00

います。 http://www.jscla.com/coi-2

演題登録

#### ⑤「保存」をクリックした場合

演題>登録演題一覧 に保存されます。 未投稿の状態ですので、ご注意下さい。

詳細:登録している演題の内容を確認できます 編集:演題の修正・投稿が行えます

演題募集期間中は何度でも編集可能です 削除:一覧から削除されます 抄録用 PDF:抄録集掲載形式の書面で 演題の確認が出来ます。

## ⑥「投稿」をクリックした場合

投稿確認画面が表示されます。

戻る:編集画面へ移動 投稿確定:演題投稿が完了します。

※「投稿確定」ボタンを押すと、筆頭演者に

「演題登録受付お知らせ」メールが配信されます。 携帯のメールアドレスを連絡先に指定している方は、 事前に受信制限を外しておいてください。

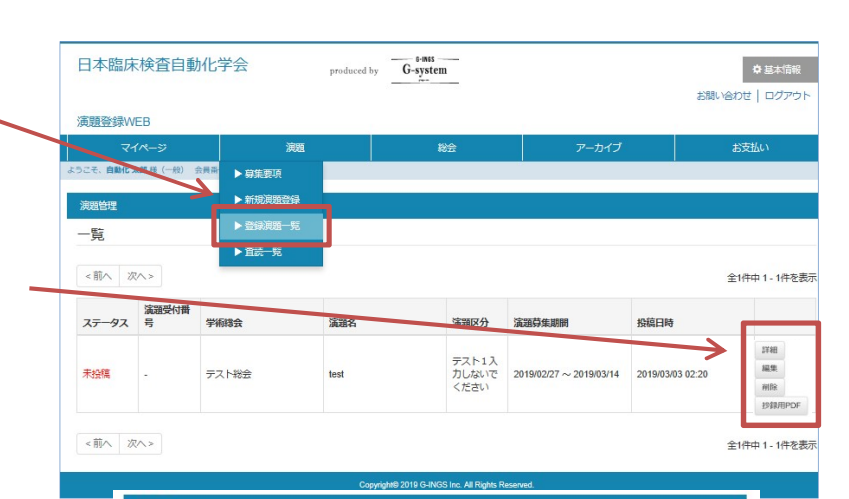

| ALC: NO               |                                                                                                    |  |
|-----------------------|----------------------------------------------------------------------------------------------------|--|
| 春山谷                   |                                                                                                    |  |
|                       |                                                                                                    |  |
| 演奏カテゴリ                | その教                                                                                                    |  |
|                       |                                                                                                    |  |
| 筆頭満者の会員信号             | jacha-0000                                                                                                    |  |
| 筆頭渦者氏名                | 員動化 太郎                                                                                                    |  |
| 筆頭満者フリガナ              | ジドウカ タロウ                                                                                                    |  |
| 筆頭演者の電話番号             | 03-3813-8635                                                                                                    |  |
| 筆頭演者のFax番号            |                                                                                                    |  |
| 単振満者のメールアド<br>レス      | jidoska@jacla.com                                                                                                    |  |
| その他の所属先1              | 東京釋興院                                                                                                    |  |
| 共同演者1 氏名              | 東京みやこ                                                                                                    |  |
|                       |                                                                                                    |  |
|                       |                                                                                                    |  |
| 共同演者2 氏名              | 文京 くみん                                                                                                    |  |
| 共同演者2所展先名             |                                                                                                    |  |
| ame.                  |                                                                                                    |  |
| 表頭名テスト                |                                                                                                    |  |
| *2                    |                                                                                                    |  |
| ****71/*****          |                                                                                                    |  |
| WXTAPIELOOII          |                                                                                                    |  |
| 太子_あいうえお              |                                                                                                    |  |
| 料体_かきくけこ_#be_         | .122                                                                                                    |  |
| THE SLADE             |                                                                                                    |  |
| THINGSOLE             |                                                                                                    |  |
| 下付_なCAAtacone         |                                                                                                    |  |
| フォーマット削除_はひ           | 2/18_                                                                                                    |  |
|                       |                                                                                                    |  |
| 開養の有無                 |                                                                                                    |  |
|                       |                                                                                                    |  |
| In CASE AND A         |                                                                                                    |  |
| 見るが読                  | 3                                                                                                    |  |
| 19 6 6                | 2                                                                                                    |  |
| - <del>330</del> (455 |                                                                                                    |  |
| 078-19                | £                                                                                                    |  |
|                       |                                                                                                    |  |
| *-9-F1                | #-D-R1                                                                                                    |  |
| キーワード2                | ≠− <sup>(1)</sup> − <sup>−</sup> <sup>−</sup> <sup>−</sup> <sup>−</sup> <sup>−</sup> <sup>−</sup> <sup>−</sup> <sup>−</sup> <sup>−</sup> <sup>−</sup> <sup>−</sup> <sup>−</sup> <sup>−</sup> |  |
| キーワード3                | #-9-Ks                                                                                                    |  |
|                       |                                                                                                    |  |
|                       | 107.22 Add/02/17                                                                                                    |  |
|                       | acco. Teaning                                                                                                    |  |

演題>登録演題一覧 に保存されます。

詳細:登録している演題の内容を確認できます 編集:演題の修正が行えます

演題募集期間中は何度でも修正可能 抄録用 PDF:抄録集掲載形式の書面で 演題の確認が出来ます。 ※削除はできません。

| こそ、自動化 | 1ぺー><br>★郎様(──秋)   | /#R<br>● 募集要項                                |      | 総会                     | アーカイブ                   |                  | お支払い       |
|--------|--------------------|----------------------------------------------|------|------------------------|-------------------------|------------------|------------|
| 演題管理   |                    | ▶ 新規演題登録                                     | -    |                        |                         |                  |            |
| 一覧     |                    | <ul> <li>▶ 登録演題一覧</li> <li>▶ 査読一覧</li> </ul> |      |                        |                         |                  |            |
| <前へ 2  | < ^>               |                                              |      |                        |                         |                  | 全1件中 1 - 1 |
| ステータス  | 演題受付番<br>号         | 学術譜会                                         | 演題名  | 演題区分                   | 流动势在期期                  | 投稿日時             | _          |
| 投稿済み   | jscla003+<br>00007 | テスト総会                                        | test | テスト1入<br>力しないで<br>ください | 2019/02/27 ~ 2019/03/14 | 2019/03/03 02:20 | 詳細<br>編集   |

1()

演題登録

#### ⑦抄録用 PDF 抄録用 PDF は下記の順に反映されます。 演題番号 演題名 jscla002-00010 ○筆頭演者<sup>所属機関番号</sup>、共同演者<sup>所属機関番号</sup> 「題名テスト ○自動化 太郎<sup>|</sup>、東京 みやこ<sup>|</sup>、文京 くみん<sup>|</sup> |自動化病院自動化 、<sup>2</sup>東京都病院 <sup>所属機関番号</sup>所属機関名、<sup>所属機関番号</sup>所属機関名 本文テストはこちら↓↓ 太宇 あいうえお 本文 鮮体 かさくけこ abc 123 下線 さしすせそ 上付 たちつてと456 下付 なにぬねの789 フォーマット削除 はひふへほ 登録した図・表 -※一般演題ではページを1/2に分けて 掲載いたします。(右記) ※抄録確認画面には

キーワードは表示されません

抄録にて筆頭演者・共同演者の確認を必ずお願い致します。

○自動化 太郎<sup>1</sup>、東京 みやこ<sup>1</sup>、文京 くみん<sup>2</sup>
 <sup>1</sup>自動化病院自動化 、<sup>2</sup>東京都病院

※上記:筆頭演者・共同演者の氏名に上付きで所属機関番号が記載してあります。

下記:所属機関番号と所属機関名が記載してあります。

※こちらの内容で抄録集が作成されますので、所属名や表示の仕方など、よくご確認ください。

# 採択・日程

①採択通知メール

演題を投稿すると、大会事務局が査読・採択を行います。

採択が完了すると、右記の様なメールが届きます。

【採択について】日本臨床検査自動化学会第51回大会 日本臨床検査自動化学会学を支援システム 宛先:日本臨床検査自動化学会;

筆頭演者様

test日本臨床検査自動化学会第51回大会、事務局です。 先日は、当学術総会に演題をご投稿いただき、 誠に有難うございました。

さて、表題の件ですが、 ご投稿いただきました演題は、 採択されましたので、ご報告いたします。

演題受付番号:jsck003-00010 演題名:削除テスト用

今後、発表日時や会場などの日程表が確定次第、 ご連絡いたします。

②発表日時に通知について

発表日時が決定次第、登録されたメー ル宛に連絡いたします。

また、マイページの TOP 画面にも演題発 表日時が表示されます。 ご確認をお願い致します (目安:大会 3~4か月前)

| 日本臨床使直日勤化子会                  | produced by                                           | G-system                                                                        |                                                                                                    |                                         |  |
|------------------------------|-------------------------------------------------------|---------------------------------------------------------------------------------|----------------------------------------------------------------------------------------------------|-----------------------------------------|--|
| 演題登録WEB                      |                                                       |                                                                                 |                                                                                                    |                                         |  |
| マイページ                        | 演題                                                    | 総会                                                                              | アーカイブ                                                                                                    | お支払い                                    |  |
| ようこそ、自動化太郎様(一般) 会員番号: 008727 |                                                       |                                                                                 |                                                                                                    |                                         |  |
| マイページ                        |                                                       |                                                                                 |                                                                                                    |                                         |  |
|                              |                                                       |                                                                                 |                                                                                                    |                                         |  |
| お知らせ                         |                                                       | LE                                                                              | ]本臨床検査自動化学会第51回力                                                                                                    | <b>A</b>                                |  |
| 2018年01月27日 • 個人情報について       |                                                       | Tel 1                                                                           | 期1 2019年10日03日(本)~2019年                                                                                                    | 10日05日(十)                               |  |
| 2018年01月26日 📭 テスト新会員システ      | 年01月26日 🗤 テスト新会員システムのご案内<br>年09月12日 🔹 テスト (総会事務局お知らせ) |                                                                                 | <ul> <li>【会 編】 2019年10月03日(小) ○ 2019年10月03日(三)</li> <li>【会 編】 バシフィコ横浜</li> <li>【会 長】 宮地 商人 東海大学医学部 基盤診療学系臨床検査学</li> <li>【テーマ】「 臨床検査の品質確保 – 新時代の帯期けー」</li> </ul> |                                         |  |
| 2017年09月12日 • テスト(総会事務局お知    |                                                       |                                                                                 |                                                                                                    |                                         |  |
| 2017年09月01日 ■ テスト1           |                                                       |                                                                                 |                                                                                                    |                                         |  |
| 2017年09月01日 = 総会事務局          |                                                       | ¥                                                                               | 頭演者として参加                                                                                                    |                                         |  |
|                              | 過去のお知らせー!                                             | RGはごちら》<br>「タ<br>「り<br>「日<br>「日<br>「日<br>「日<br>「日<br>「日<br>「日<br>「日<br>「日<br>「日 | 場】 第1会場<br>イトル】 一般演題<br>ブタイトル】 遺伝子・<br>付】 2019/10/<br>欄枠】 10:00 ~                                                                                               | 101<br>核酸(感染症)<br>03<br>11:00<br>評細は271 |  |
|                              |                                                       |                                                                                 |                                                                                                    | 10000 A                                 |  |
| ttit+n                       |                                                       |                                                                                 |                                                                                                    |                                         |  |